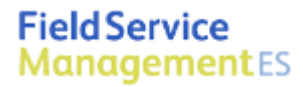

## **Intuit Field Service Management ES**

powered by COrrigo

# Self Configuration Quick Start

**User Guide** 

This documentation and related computer software program (hereinafter referred to as the "Documentation") is for the end user's informational purposes only and is subject to change or withdrawal by Corrigo Incorporated at any time.

THIS DOCUMENTATION MAY NOT BE COPIED, TRANSFERRED, REPRODUCED, DISCLOSED OR DUPLICATED, IN WHOLE OR IN PART, WITHOUT THE PRIOR WRITTEN CONSENT OF CORRIGO. THIS DOCUMENTATION IS PROPRIETARY INFORMATION OF CORRIGO AND PROTECTED BY THE COPYRIGHT LAWS OF THE UNITED STATES AND INTERNATIONAL TREATIES.

TO THE EXTENT PERMITTED BY APPLICABLE LAW, CORRIGO PROVIDES THIS DOCUMENTATION "AS IS" WITHOUT WARRANTY OF ANY KIND, INCLUDING WITHOUT LIMITATION, ANY IMPLIED WARRANTIES OF MERCHANTABILITY, FITNESS FOR A PARTICULAR PURPOSE OR NONINFRINGEMENT. IN NO EVENTWILL CORRIGO BE LIABLE TO THE END USER OR ANY THIRD PARTY FOR ANY LOSS OR DAMAGE, DIRECT OR INDIRECT, FROM THE USE OF THIS DOCUMENTATION, INCLUDING WITHOUT LIMITATION, LOST PROFITS, BUSINESS INTERRUPTION, GOODWILL OR LOST DATA, EVEN IF CORRIGO IS EXPRESSLY ADVISED OF SUCH LOSS OR DAMAGE.

THE USE OF ANY PRODUCT REFERENCED IN THIS DOCUMENTATION AND THIS DOCUMENTATION IS GOVERNED BY THE APPLICABLE END USER'S LICENSE AGREEMENT.

The manufacturer of this documentation is Corrigo Incorporated.

Provided with "Restricted Rights" as set forth in 48 C.F.R. Section 12.212, 48 C.F.R. Sections 52.227-19(c)(1) and (2) or DFARS Section 252.227.7013(c)(1)(ii) or applicable successor provisions.

© 2007-20010 Corrigo Incorporated, 8245 SW Tualatin Sherwood Rd. Tualatin, OR 97062. All rights reserved.

All product names referenced herein belong to their respective companies.

Version 6.10 JRP 7/30/2010 2:28

# Contents

| BEFORE YOU BEGIN                         | 4  |
|------------------------------------------|----|
| Using This Guide                         | 4  |
| SERVICE MANAGEMENT ONSCREEN CONVENTIONS  | 5  |
| System Reourements                       |    |
| Supported Operating System:              |    |
| Mobile hardware requirements:            |    |
| BASIC SETTINGS                           |    |
| TERMINOLOGY                              |    |
| TIME ZONE                                | 7  |
| Service Package                          | 7  |
| UPLOAD COMPANY LOGO                      |    |
| SUBSCRIPTION DETAILS                     | 9  |
| BASIC FINANCIAL CONFIGURATIONS           | 9  |
| BASIC INVOICE SETTINGS                   |    |
| Posting Invoices                         |    |
| QUICKBOOKS DESKTOP INTEGRATION           |    |
| SET UP USERS AND NON-LOGIN LICENSES      |    |
| CONFIGURE USERS                          | 11 |
| Non-login Employees or Vendors           |    |
| PROCURE AND SET UP MOBILE DEVICES        | 14 |
|                                          | 17 |
| OPTIONAL SET UP                          |    |
| OUICKBOOKS MERCHANT SERVICES INTEGRATION |    |
| TIME CARD MODULE                         |    |
| SERVICE AGREEMENTS                       |    |
| TECHNICAL SUPPORT:                       |    |

# Self Configuration --Quick Start Guide

### **Before You Begin**

You should purchase a subscription to Field Service Management through Intuit or your local Service Provider. You will receive a confirmation email containing instructions on how to set up you Intuit Enterprise Suite account. Once you have done that you can proceed with the Field Service Management.

#### **Using This Guide**

| Appearance:              | Since your company can customize Field Service Management software by changing the screen appearance, words, and phrases used in the application, some images used in this guide may not exactly match those that appear on your screens.                                                                                                    |
|--------------------------|----------------------------------------------------------------------------------------------------|
| Path Reference:          | Path references will be used in this guide to direct you to the appropriate screen within your application. For example, to configure GPS settings from the web application, the path is Settings > Mobile Settings > Device Settings. This means that, within your web application, you select the Settings page, select the Mobile Settings tab on that page, then select the Device Settings option from the Mobile Settings menu. |
| Conventions:             | The Field Service Management product you use will often be referred to as the <b>web application</b> , or <b>application</b> , within this guide.                                                                                                    |
| Mobile Device:           | Within this guide, the term Mobile Device will refer to any BlackBerry or<br>Windows Mobile device supported by Field Service Management, as well<br>as any supported peripheral device that connects to a supported<br>BlackBerry or Windows Mobile handset(see System Requirements in this<br>section).                                                                                                    |
| System<br>Administrator: | This is the person at your company who manages your Field Service<br>Management web application. The term System Administrator is used in<br>this guide.                                                                                                    |
| Dispatcher               | Person who operates the Field Service Management Dispatch Board.                                                                                                    |

**Tech/Field Tech** Person who uses Field Service Management on a mobile device and services customers in the field.

#### Service Management Onscreen Conventions

How Do I?Integrated into Field Service Management is an on-demand help system<br/>that can guide you through configuration and application use. To access<br/>the help system, click the How Do I? link in the upper right corner of each<br/>Field Service Management screen.

| Recent | Items     | ~         |
|--------|-----------|-----------|
| People | Time Card | Settings  |
|        | ?         | How Do I? |

There is also an icon of a question mark. This will bring up a Learning Center where you can find guides, videos, and information on how to get additional support.

Activity Center: The Field Service Management web application is divided into groups of user functions, called Activity Centers. For example, customer functions, such as adding or viewing a customer record, are found in the Customer Activity Center. To access an Activity Center, click the appropriate button on the Activity Center bar:

|  | Work Orders | Customers | Invoices | Reports | People | Time Card | Settings |
|--|-------------|-----------|----------|---------|--------|-----------|----------|
|--|-------------|-----------|----------|---------|--------|-----------|----------|

Figure 1: How Do I? link (top) and Activity Center button bar (bottom)

#### System Requirements

#### Supported Operating System:

Field Service Management can be used with the following Microsoft Windows operating system versions:

• Microsoft Windows XP, Vista and Windows 7 operating systems, using Internet Explorer version 7 or higher as your Internet browser.

#### Mobile hardware requirements:

Field users can use the application on a variety of mobile devices which can be extended to use mobile printers and external GPS receivers in some cases.

Mobile handsets: Field Service Management Mobile Java Client for BlackBerry can be used with most modern BlackBerry handsets. Field Service Management Mobile Client for Windows Mobile is compatible with most Windows Mobile 5 and 6 devices that have a data connection. Both Windows Mobile 6 Professional and Standard as well as Windows Mobile 5 PocketPC and Smartphone are supported.

Printing: In order to print jobs or invoices in the field, a Bluetooth mobile printer must be paired with the device. This is the supported printer - Citizen CMP-10 BT

External GPS: To track field technicians and record locations of their actions on a device that does not have an internal GPS, a Bluetooth GPS receiver is required. Examples of GPS receivers include (but are not restricted to):

- Teletype SBT-1000
- GlobalSat BT-359
- Wintec WBT-2000

For a current list of devices supported please refer to <u>http://enterprisesuite.intuit.com/products/field-</u> service-management/?fsmes\_info=technical#fsmes\_info\_tabs.

## **Basic Settings**

To get started there are few settings to adjust that will make Field Service Management specific to your business. This section will cover the minimum you need to begin using the system.

We'll be starting in the settings activity center.

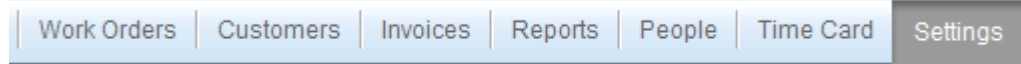

#### Terminology

The first step is to set the terminology so that it is consistent with the way that you talk about your business. Navigate to Settings>Company>Terminology. Verify that the terminology is right for you or update it as you see fit.

#### Time Zone

Since Field Service Management is a real time system, it is important that the application knows what time zone you are in. Navigate to Settings>Work Zone>Work Zones.

| Work Orders         | Work Zones          |                                                                                               |
|---------------------|---------------------|-----------------------------------------------------------------------------------------------|
| Work Zone           | Add a New Work Zone |                                                                                               |
| Work Zones          | Work Zones          |                                                                                               |
| Service Teams       | Work Zone           | Dispatch Center 🌲 Primary Service Team Time Zone 🚔 Action                                     |
| Dispatch Centers    | Work Zone -         | Dispatch Center V Thinary Center Fear Thine Zone V                                            |
| Model Your Business | Default Work Zone   | Default Dispatch Ce Default Service Team (GMT-08:00) Pacific Time ( <u>Edit</u> <u>Delete</u> |
| Company             |                     |                                                                                               |

Click the edit link on the right. On the Edit Work Zone page scroll to step 6 and select your time zone from the drop down and click OK. Don't worry about anything else on the screen for right now.

#### Service Package

The service package provides you with the list of things that customers call about when requesting service. Later you can extend this to include skill requirements, estimated durations and priorities. For right now you just need a reasonable list to pick from.

Navigate to Settings>Model Your Business>Service Packages and click in the Set Categories & Services link.

| Work Orders         | Service Packages                                         |                                                                                                    |  |  |  |  |
|---------------------|----------------------------------------------------------|----------------------------------------------------------------------------------------------------|--|--|--|--|
| Work Zone           | A Service Package defines the list of services you offer | A Service Package defines the list of services you offer your Customers                                                              |  |  |  |  |
| Model Your Business | You should define multiple Service Packages only if yo   | You should define multiple Service Packages only if you offer different services to different Customers. When you add a Customer you |  |  |  |  |
| Service Packages    | Indis pick which between ackage you oner that ousion     | must pick which Service Package you oner that Customer, Each Customer can only be onered a single Service Package.                   |  |  |  |  |
| Equipment Types     | Add a New Service Package                                |                                                                                                    |  |  |  |  |
| Attributes          | Available Service Packages                               |                                                                                                    |  |  |  |  |
| Company             | Package Name                                             | Action                                                                                                    |  |  |  |  |
| Mobile Settings     | r ackage Marine                                          | Action                                                                                                    |  |  |  |  |
| mobile octango      | Service Package                                          | Edit Delete Service Categories & Services                                                                                            |  |  |  |  |
| Financial           |                                                          |                                                                                                    |  |  |  |  |

There are two parts that are important for the service package. The categories and the services. Think of the categories as buckets for the services which would be more specific. For example an air conditioning company might have a category like comfort issues with services like hot call, cold call. You can change this later, so it does not have to be perfect now.

Start small with two or three categories and five or six services per category. Do not add more that nine categories or nine services per category.

#### Upload Company Logo

You'll want to upload your logo so that it appears on any print-outs you make from the application. This step is not required.

First you will need an image of your logo. If you don't have one already made up you may be able to pull it from your website by right-clicking on the part of the page with your logo on it and choosing Save from the menu on the screen. Here is an example from the Intuit site where I right-clicked on the Intuit logo.

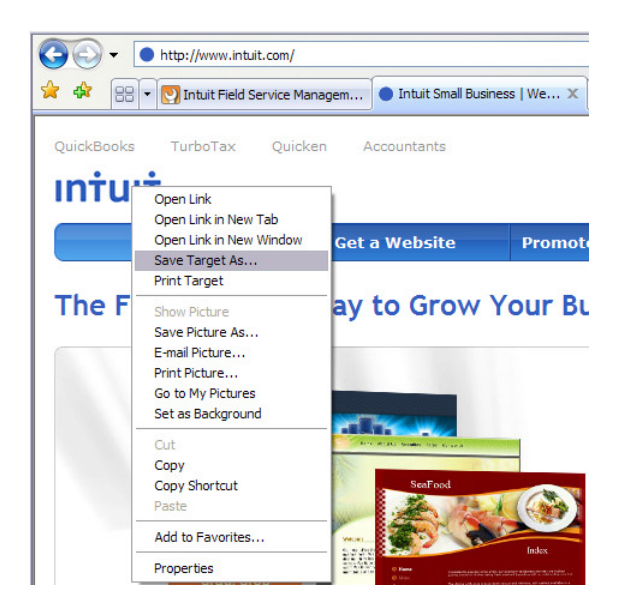

Then save it to a place where it will be easy for you to find, like your desktop:

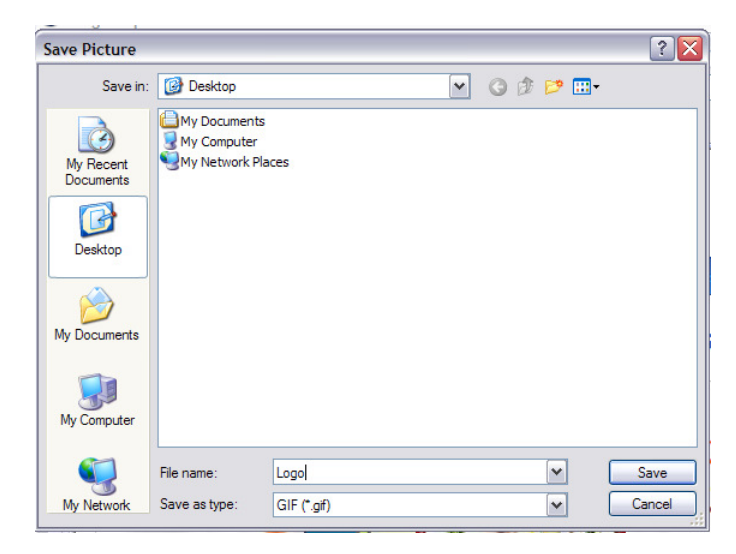

With that, you are ready to update your logo.

#### Navigate to Settings>Company>Upload Logo and click Edit.

| Work Orders                               | Upload your Company Logo                                                                |                                                                                                    |
|-------------------------------------------|-----------------------------------------------------------------------------------------|----------------------------------------------------------------------------------------------------|
| Work Zone                                 | You can upload your company logo in this section and have it appear in the header of    | each screen. The optimal image size is 130x60 pixels. If your images are not of that size we will resize |
| Model Your Business                       | them to the optimal size maintaining the aspect ratio. Click on Edit link below to chan | e ne mage.                                                                                               |
| Company                                   | Company Logo                                                                            |                                                                                                    |
| Custom Fields                             | File Name Action                                                                        |                                                                                                    |
| Terminology                               | FSMES-LogoType.png                                                                      |                                                                                                    |
| Security Policies<br>Subscription Details |                                                                                         | /                                                                                                    |
| Upload Logo                               |                                                                                         |                                                                                                    |
| Document Types                            |                                                                                         |                                                                                                    |
| Appearance                                |                                                                                         |                                                                                                    |
| Landmarks                                 |                                                                                         |                                                                                                    |
| Integration                               |                                                                                         |                                                                                                    |

Then browse to the file you want to use and upload it and click the Save link. The update is immediate.

#### **Subscription Details**

Similar to your company logo, you'll want to make sure that your company profile is correct. The address on your company profile is the one that will appear on any prints that you make from within the application. At this time you can also verify the licenses and modules you purchased.

Navigate to Settings>Company>Subscription Details

| Work Orders                         | Subscription Details                                                                      |
|-------------------------------------|-------------------------------------------------------------------------------------------|
| Work Zone                           | Company Profile                                                                           |
| Model Your Business                 |                                                                                           |
| Company                             | Company Name:                                                                             |
| Custom Fields<br>Terminology        | Address: This address will be displayed as the company address in your Customer invoices. |
| Security Policies                   | City:                                                                                     |
| Subscription Details<br>Upload Logo | State: Help me pick a State/Province                                                      |
| Document Types<br>Appearance        | Zip:                                                                                      |
| Landmarks<br>Integration            | Contact Person:                                                                           |
| Mobile Settings                     | Phone:                                                                                    |
| Financial                           | Email:                                                                                    |
| Customers                           | Yes, I would like to get periodical updates about Corrigo and my Industry.                |
| Time Cord                           |                                                                                           |

### **Basic Financial Configurations**

These basic configurations will help ensure that your first synchronization between Field Service Management and QuickBooks goes smoothly.

#### **Basic Invoice Settings**

Navigate to Settings>Financial>Basic Invoice Settings.

| Service Orders         | Basic Invoice Settings                            |      |  |
|------------------------|---------------------------------------------------|------|--|
| Service Area           | Discount Settings                                 |      |  |
| Model Your Business    | Do you offer discounts to your Clients? You       | Edit |  |
| Company                | Do you oller discounts to your chemis? Tes        |      |  |
| Mobile Settings        | Tax Settings                                      |      |  |
| Financial              |                                                   |      |  |
| Basic Invoice Settings | Do you charge sales tax? Yes                      | Edit |  |
| Posting Invoices       | What is the most commonly used Sales, Unspecified | Edit |  |
| Sales Tax Items        | Tax?                                              |      |  |
| Sales Tax Groups       |                                                   |      |  |
| Invoice Status         |                                                   |      |  |
| Price List             |                                                   |      |  |
| Price List Groups      |                                                   |      |  |
| Print Templates        |                                                   |      |  |
| Payment Processing     |                                                   |      |  |
| QBMS Integration       |                                                   |      |  |

You have two important things to do on this page. First, if you ever offer discounts on invoices you will want to set this to yes. Otherwise there will be no place on the invoice to place the discount.

Second you'll want to indicate whether you charge sales tax or not. If you do, indicate yes, but don't worry about the sales tax item at this time. All your sales tax items and groups will come from QuickBooks on Sync and you will map the default one in Field Service Management to one of those.

#### **Posting Invoices**

The default on this is set to post invoices on sites, which corresponds to customer:job in QuickBooks. If you currently create invoices against jobs in QuickBooks you don't need to do anything here.

If you prefer, for some good reason to post invoices against customers, even when they are done at a site (customer:job) then you should change this setting. Navigate to Settings>Financial>Posting Invoices and update the setting to On Customers.

| Service Orders         | Configure Posting Invoices           |            |                                                                      |
|------------------------|--------------------------------------|------------|----------------------------------------------------------------------|
| Service Area           | Posting Invoices                     |            |                                                                      |
| Model Your Business    |                                      | <u>^</u>   |                                                                      |
| Company                | How would you like to post invoices? | On Clients | If you select this option then invoice will be<br>posted on Clients. |
| Mobile Settings        |                                      | 💿 On Jobs  | If you select this option then invoice will be                       |
| Financial              |                                      |            | posted on Jobs.                                                      |
| Basic Invoice Settings |                                      |            |                                                                      |
| Posting Invoices       |                                      |            | Cancer OK                                                            |
| Sales Tax Items        |                                      |            |                                                                      |
| Sales Tax Groups       |                                      |            |                                                                      |
| Sales Tax Codes        |                                      |            |                                                                      |
| Invoice Status         |                                      |            |                                                                      |
| Price List             |                                      |            |                                                                      |
| Price List Groups      |                                      |            |                                                                      |
| Print Templates        |                                      |            |                                                                      |
| Payment Processing     |                                      |            |                                                                      |
| QBMS Integration       |                                      |            |                                                                      |

If you sometimes post to one and sometimes to another, simply pick the most common case here. You will be able to change where the invoice is posted in QuickBooks manually after sync manually. You may also adjust this setting later if you change your mind.

## **QuickBooks Desktop Integration**

This is the important step where you will enable integration, install a piece of software and set it up on your machine. There are two additional guides to help you through this step on the Learning Center. The first is the guide titled Corrigo Integration Client for QuickBooks. The second is the Setup tip sheet by the same title. It is a good idea to go ahead and print out a copy of each before you start this section of the set-up.

There are two parts to the set-up. First you will configure Field Service Management to integrate to QuickBooks, then you will install and, configure and run the sync.

Note: The integration client must be installed on only one machine in your office. Before you proceed to install the client decide who is going to regularly run the synchronization between Field Service Management and QuickBooks. Then you will want to decide which machine they will use to do this. This machine must have QuickBooks installed on it.

The installation is covered in the User Guide, please refer to it. Once installed, we recommend that you us the tip sheet to guide you through the configuration.

## Set Up Users and Non-Login Licenses

All user license management is handled in the Intuit Enterprise Suite. Within Field Service Management you will still need to configure your users and add any non-login licenses that you will use to track employees or vendors that will not have access to the system.

Before you start this configuration you will need to invite your users to create accounts on the Intuit Enterprise Suite. Once they have created their accounts, you should grant them access to Field Service Management with the appropriate role.

#### **Configure Users**

All users that you have granted access to the Suite will already be in Field Service Management, and you will see an additional Sample Non-Login Employee that comes preconfigured in the system.

Generally we recommend you start with your Technicians.

Navigate to People and set the View control to All Users

| Field Service<br>Management ES Find: Person Name | Search                         | Recent Items                        |
|--------------------------------------------------|--------------------------------|-------------------------------------|
| Dispatch Board                                   | Work Orders Customers Invoices | s Reports People Time Card Settings |
| VIEW All Users                                   |                                | ? How Do 1?                         |
| New Person Edit Printer-Friendly                 |                                | filter off 💿                        |
| □ <u>2</u> Name ▲                                | Phone 🗢                        | Role ≑                              |
| Joe Torque                                       |                                | Technician                          |

Click on the tech's name to open their details page.

| 2 Joe Torque Status: Logged In                                                        |                 |                  |            |              |                       |           |        |                                    |
|---------------------------------------------------------------------------------------|-----------------|------------------|------------|--------------|-----------------------|-----------|--------|------------------------------------|
| Make In-Ac                                                                            | tive Printer    | -Friendly        |            |              |                       |           |        |                                    |
| Today's W                                                                             | /ork            |                  |            |              |                       |           |        | Map View more details              |
| No items.                                                                             |                 |                  |            |              |                       |           |        | No recent location data available. |
| Time Card                                                                             | l for Current V | Veek - 10/19 - 1 | 10/25 View | More Details |                       |           |        | Alerts edit                        |
| Sun                                                                                   | Mon             | Tue              | Wed        | Thu          | Fri                   | Sat       | Totals | No alert subscriptions.            |
| -                                                                                     | -               | -                | -          | -            | -                     | -         | -      | Service Teams edit                 |
| Profile edit No items.                                                                |                 |                  |            |              |                       | No items. |        |                                    |
| Name: Joe Torque     Primary Phone:       Display As: Joe Torque     Alternate Phone: |                 |                  |            |              | Dispatch Centers edit |           |        |                                    |
| Role : Technician                                                                     |                 |                  | No items.  |              |                       |           |        |                                    |
| Mobile Us                                                                             | Mobile User: No |                  |            | Skills edit  |                       |           |        |                                    |
|                                                                                       |                 |                  |            |              |                       |           |        | No items.                          |

Click the edit link on the profile panel.

| Profile edit            |                          |
|-------------------------|--------------------------|
| Name : Joe Torque       | Primary Phone :          |
| Display As : Joe Torque | Alternate Phone :        |
| Login Name : jtorque    | Email: josep@corrigo.com |
| Role : Technician       |                          |
| Mobile User: No         |                          |
|                         |                          |

On the profile page, complete any information that is missing.

In order to log in on a mobile device a tech will need three pieces of information from this screen: Login name, Password (created here) and Company Name (at the bottom of the general information section.

Click OK to return to the profile. The next thing you will want to do is set up alerts for this user.

On the profile page, click the edit link on the Alerts panel.

| Alerts     | edit          |  |
|------------|---------------|--|
| No alert s | ubscriptions. |  |

We recommend that all technicians using mobile devices or email receive some kind of alerts pertaining to the work orders that are assigned to them. Simply select where you'd like the alerts to go at the top of the page. There are two primary considerations in which alerts to set up. Remember you can always change this later as you become familiar with the system.

1. If you assign work orders one at a time as the appointments are coming up immediately, then all they need is the Assigned/Re-assigned alert. The alerts page should look like this:

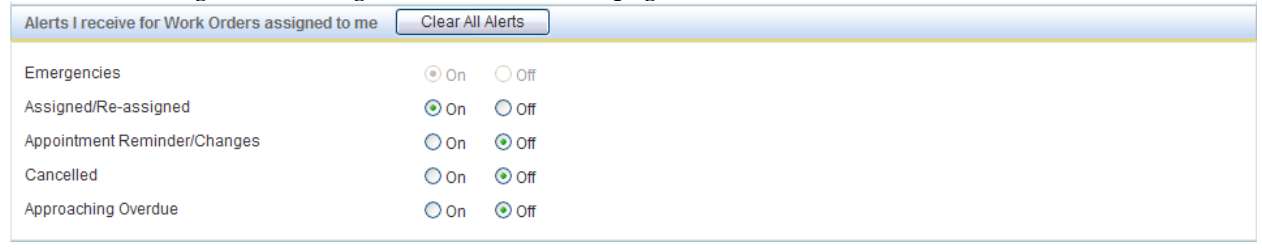

2. If you schedule work orders out into the future for your techs, it is usually a little simpler for them if you only have them receive the Appointment Reminder/Changes alert. Otherwise they could get an alert today for a work order that is a couple of days out. For this scenario the alerts page should look like this:

| Alerts I receive for Work Orders assigned to me | Clear All | Alerts |
|-------------------------------------------------|-----------|--------|
| Emergencies                                     | On        | Off    |
| Assigned/Re-assigned                            | Oon       | ⊙ Off  |
| Appointment Reminder/Changes                    | 💿 On      | Off    |
| Cancelled                                       | On        | ⊙ Off  |
| Approaching Overdue                             | On        | ⊙ Off  |

The last thing you will need to do is assign your people to Service Teams or Dispatch Centers.

Service Teams: Every person that you will assign work orders to must be a member of a Service team. Your system should have one service team that came preconfigured. For each employee simply open the Service Team panel by clicking the edit link add the user to a Service Team and click OK.

| Selected Service Teams |                                             |
|------------------------|---------------------------------------------|
| Default Service Team   |                                             |
|                        |                                             |
| >>                     |                                             |
| <<                     |                                             |
|                        | Selected Service Teams Default Service Team |

Dispatch Centers: Users with a dispatcher role should be members of a dispatch center. This will give them the ability to see all the teams that service the Work Zone which that Dispatch Center covers. All your dispatchers should be members of the Dispatch Center that came configured in your system. Managers do not need to be members of a Dispatch Center as they have access to the entire system anyway.

#### **Non-login Employees or Vendors**

In addition to the users you have purchased you are entitled to a set number of non-login licenses to be used for people or vendors that will not access the system. You can set these people up by clicking the New User button on the people page and completing the form. This will enable you to track what you have assigned to these people, but they will not have any system access.

| Dispatch Board W                 | /ork Orders Customers Inv | voices Reports | People | Time Card Settings |
|----------------------------------|---------------------------|----------------|--------|--------------------|
| » People                         |                           |                |        | ? How Do I?        |
| VIEW All Users                   |                           |                |        |                    |
| New Person Edit Printer-Friendly |                           |                |        | filter off 📀       |
| Name A                           | Phone ≑                   | Role           | \$     |                    |

## **Procure and Set Up Mobile Devices**

If you are not using mobile devices you can skip this section. If you are, you will have to get a device that is compatible with Field Service Management. Generally speaking you can use BlackBerry handsets and Windows Mobile Standard or Professional devices. Your devices will need to have a data plan active to run the application on the phone. You can get a list of currently supported devices from your Service Provider or by calling Corrigo support at the number at the bottom of this document.

Once you have the phones in house, you can send the download hyperlink to your techs in order to download the application to their phones. Follow these steps to send the download hyperlink to one or more mobile devices:

- Open a browser on your desktop
- Go to <u>http://qbes.mobile.corrigo.com</u>
- Follow the prompts until to get to the step where you are required to enter the phone numbers
- Enter all the mobile phone numbers of your techs who needs to download the application
- Click Send

A text message will be sent to the mobile devices with the download link. Techs can click on it to download and install the client on their mobile devices.

Mobile users will be able to log into the phones using the user id, password, and company name on their user profile page as you saw above.

Please refer to the appropriate guide on the learning center for your device for the details of using the phone.

## **Optional Set Up**

#### **QuickBooks Merchant Services Integration**

The steps to set up this integration are detailed in the document titled QuickBooks Merchant Services Integration User Guide on the Learning Center. If you already have an account in place this set up should take less than ten minutes.

#### **Time Card Module**

There are four steps to run through in order get your time card module fully configured.

Navigate to Settings>Time Card> Work Flow Settings and follow the instructions on the page.

 Work Orders
 Cancel
 Ok

| Work Zone                                                         | Time Card Model                                                                           |                                                                                                    |
|-------------------------------------------------------------------|-------------------------------------------------------------------------------------------|----------------------------------------------------------------------------------------------------|
| Model Your Business                                               |                                                                                           |                                                                                                    |
| Company                                                           | Pick a Time Card model                                                                    |                                                                                                    |
| Mobile Settings                                                   | Punch In/Out                                                                              | This type will allow upper to punch in and out of chiffs                                               |
| Financial                                                         |                                                                                           | and breaks                                                                                             |
| Customers                                                         | Auto Shift start and end based on Login and Logout of the<br>application in mobile device |                                                                                                    |
| Time Card                                                         | Track Techs break time                                                                    | Checking this box will add break times to the total                                                    |
| Work Flow Settings                                                | Pay Techs for breaks                                                                      | shift hours.                                                                                           |
| Time Card Period                                                  |                                                                                           |                                                                                                    |
| Over Time Rules                                                   | Turn off GPS during breaks                                                                |                                                                                                    |
| Rounding Rules<br>List View Configuration<br>Reconcile Flag Rules | <ul> <li>Work Order times feeding Time Card</li> </ul>                                    | This type will not let user to punch in and out instead will populate Time Card with Work Order Times. |

## Next Navigate to Settings>Time Card> Time Card Period to set the period and first day of the week for approval purposes.

| Work Orders             | Time Card Period Settings                                                                                                  |  |  |  |  |
|-------------------------|----------------------------------------------------------------------------------------------------|--|--|--|--|
| Work Zone               | Time Card periods are date ranges that specify how frequently time sheets are submitted and exported. Any changes you make |  |  |  |  |
| Model Your Business     | Note: Historical periods will not be affected by this setting.                                                             |  |  |  |  |
| Company                 | Time Cord Daried                                                                                                    |  |  |  |  |
| Mobile Settings         |                                                                                                    |  |  |  |  |
| Financial               | Current period is from Oct. 19 to Oct. 25                                                                                  |  |  |  |  |
| Customers               | Time Card Pariod: Weekly                                                                                                   |  |  |  |  |
| Time Card               | Start Day of Time Card Pariod: Sunday                                                                                      |  |  |  |  |
| Work Flow Settings      | Start Day of Time Card Ferror.                                                                                             |  |  |  |  |
| Time Card Period        |                                                                                                    |  |  |  |  |
| Over Time Rules         |                                                                                                    |  |  |  |  |
| Rounding Rules          | Cancel Ok                                                                                                    |  |  |  |  |
| List View Configuration |                                                                                                    |  |  |  |  |
| Reconcile Flag Rules    |                                                                                                    |  |  |  |  |

# Then you will configure your system to programmatically apply your overtime rules. Navigate to Settings>Time Card> Over Time Rules and follow the instructions on the page.

| WORK Orders             |                                                                                                    |  |  |  |  |
|-------------------------|----------------------------------------------------------------------------------------------------|--|--|--|--|
| Work Zone               | This selection allows you to configure Over Time / Double Time Rules. Any changes you make here will take effect for the current period and future periods.<br>Note: Historical periods will not be affected by this setting. |  |  |  |  |
| Model Your Business     |                                                                                                    |  |  |  |  |
| Company                 |                                                                                                    |  |  |  |  |
| Mobile Settings         | Select a Over Time/Double Time Rule                                                                                                    |  |  |  |  |
| Financial               | Current period is from Oct. 19 to Oct. 25                                                                                                    |  |  |  |  |
| Customers               | Select a Rule: Weekly Rules                                                                                                    |  |  |  |  |
| Time Card               | Daily Rules                                                                                                    |  |  |  |  |
| Work Flow Settings      | Weekly Rules<br>Time, Oracle Bridge Dules<br>0.00 hours is Over Time,                                                                                                    |  |  |  |  |
| Time Card Period        |                                                                                                    |  |  |  |  |
| Over Time Rules         | hours is Double Time.                                                                                                    |  |  |  |  |
| Rounding Rules          |                                                                                                    |  |  |  |  |
| List View Configuration |                                                                                                    |  |  |  |  |
| Reconcile Flag Rules    | Cancel Ok                                                                                                    |  |  |  |  |

## Finally, you'll set the rules for rounding the time card period. Navigate to Settings>Time Card>Rounding Rules and follow the instructions on the page.

| Work Orders             | Rounding Rules                                                                                                    |                     |                                                                |
|-------------------------|----------------------------------------------------------------------------------------------------|---------------------|----------------------------------------------------------------|
| Work Zone               | This section allows you to configure Rounding Rules for the calculated regular/over/double time. Any changes you make here will take effect for the current period and future periods.<br>Note: Historical periods will not be affected by this setting. |                     |                                                                |
| Model Your Business     |                                                                                                    |                     |                                                                |
| Company                 | Cot Dounding Dulos                                                                                                    | stod by ano ootang. |                                                                |
| Mobile Settings         |                                                                                                    |                     |                                                                |
| Financial               | Current period is from Oct. 19 to Oct.                                                                                                    | 25                  |                                                                |
| Customers               | Do you round Time Card Hours?                                                                                                    | O Yes O No          |                                                                |
| Time Card               | Select Rounding Point:                                                                                                    | 15                  | <i>x</i>                                                       |
| Work Flow Settings      | concert to an any form.                                                                                                    | 15                  |                                                                |
| Time Card Period        | Select Rounding Method:                                                                                                    | Round Up            | 'Round up' will round to the rounding point in future.         |
| Over Time Rules         |                                                                                                    |                     | Example: If Rounding point is set to 15 min., 8:23 will be     |
| Rounding Rules          |                                                                                                    |                     | rounded to 8:30                                                |
| List View Configuration |                                                                                                    |                     | Device distance with some data they according to start in some |
| Reconcile Flag Rules    |                                                                                                    |                     | Round down will round to the rounding point in past.           |

### Service Agreements

Service Agreements are set up for each customer individually so you do not need to do any configuration before you start using the system.

# Troubleshooting

## Technical Support:

#### Phone

Field Service Management: 800.517.2871 (toll-free)

#### Email

support@corrigo.com